# The **NEW** Order Management System

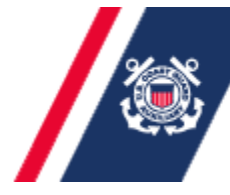

U.S. Department of Homeland Security United States Coast Guard Auxiliary

#### AUXDATA Order Management (AOM)

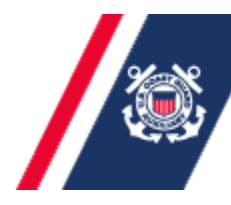

 The new OMS (AOM) will completely replace POMS, which will be discontinued.

AUXDATA

- AOM is an entirely new program!
- AOM is not an upgraded or improved POMS.
- AOM has no link to POMS.
- AOM is owned and was developed entirely by the Coast Guard; it is a standardized system following all CG and Auxiliary policy requirements.
- AOM is behind the CG firewall on their servers, so security is improved.
- AOM will be fully integrated with AUXDATA and the FINCEN.

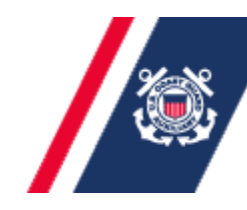

 AOM went "Live" first in D14 in late 2012; D11 and others are scheduled to go production <u>soon</u> (target is all Districts by 1 April 2013).

AUXDATA

- When we switch to production, anyone wanting patrol orders (Air, Boat, Land Mobile) will be <u>required</u> to use AOM for <u>all</u> order requests, <u>all</u> patrol claims, and <u>all</u> AUXDATA (7030) inputs.
- The "Test" (training/Beta) version is available online <u>now</u> for your practice and testing.

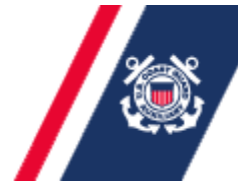

AOM brings many advantages:

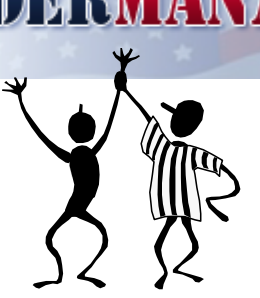

AUXDATA

- ✓ Web-based (can access from any web-enabled computer, no Citrix Client or other special-purpose software downloads needed).
- $\checkmark\,$  Do not have to remember to "tab" from field to field.
- ✓ No separate 7030 activity reports AOM is "embedded with" AUXDATA and will generate input directly (IS verifies).
- NO need to print and sign hard-copies, make copies, or address envelops and Mail to Sector, etc. It is ALL on-line. No mail delays should also mean quicker reimbursements.
- ✓ AOM <u>does</u> require ALL users to do all on-line, including digital signatures, scanned receipts, EFT payments from FINCEN, etc.

#### Because this is imminent and mandatory:

AUXDATA

- If you don't already, ensure you have a <u>valid EFT account</u> established with the USCG Finance Center (FINCEN). A User's Guide on how to do this is on the AOM home page.
- $\checkmark$  Ensure you have current, <u>valid email address</u> in AUXDATA.
- ✓ Ensure you have a <u>valid account and password</u> on AOM.
   You can do that now with the Training/Test system.
- ✓ If you already have a valid account in AUXDATA, you will use the same username and password for Production
- ✓ AOM will NOT recognize your POMS account or password.
- Start "testing" AOM with practice patrol requests and claims, get familiar with how to use it, and ensure your facilities and other information is correct.

March 2013

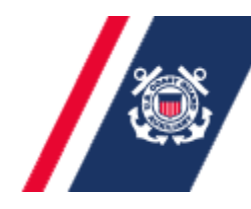

- Switching from POMS to AOM does NOT change any District Policies.
  - Receipts required for all expenditures, lead times for getting requests approved and claims submitted, requirements for "purpose" in Comments, etc.
- However, some District/Sector/OIA Procedures are changed due to the new electronic system and the specifics of AOM implementation.
  - No hard copies, no snail mail, etc.

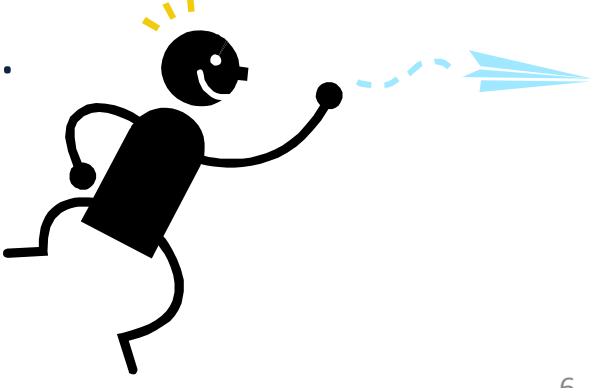

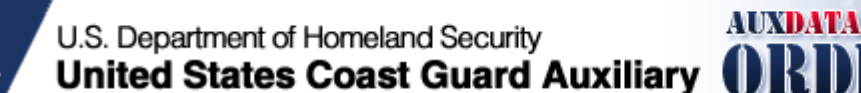

We will show a number of sample AOM Screens and discuss some of the entries and usage in the next slides

Of course screen shots may vary with your webbrowser, your data, and over time (as the AOM developers make enhancements)

So far, seems to works best with Firefox, or Internet Explorer 7

JavaScript must be enabled\*

The best way to learn the system is to use it!

\* To enable JavaScript in Internet Explorer: Internet Options-> Security->Custom Level->Scripting->Active Scripting->Enable

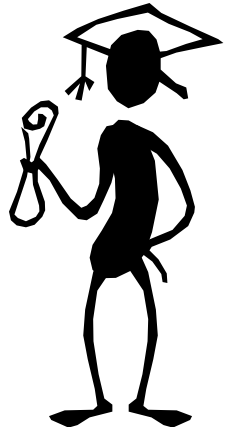

# AOM Home Page (Training Site)

URL For Training/Test system is: http://ordermgmt-train.uscg.gov/

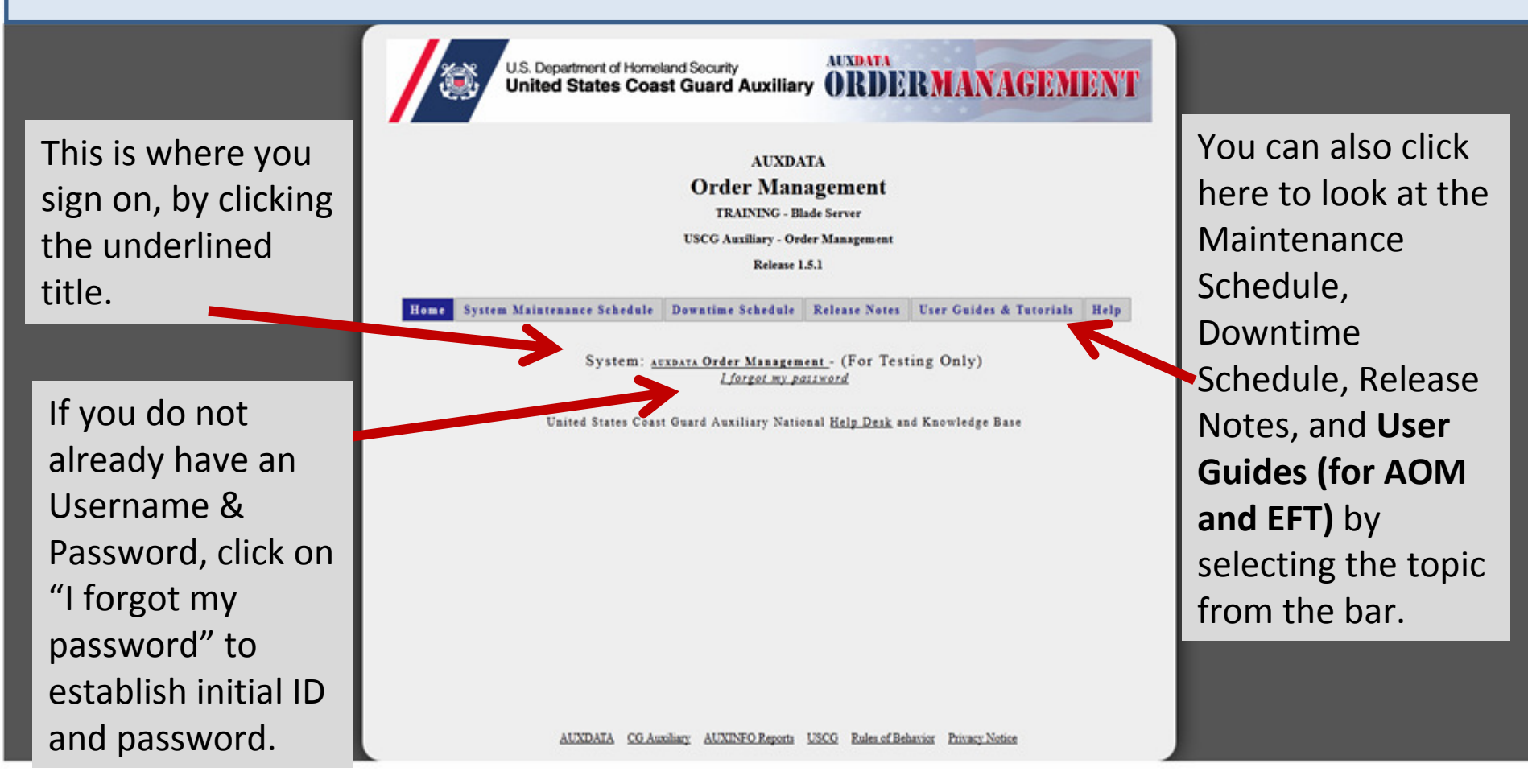

#### Get or Reset Password

| Hom e | System Maintenance Schedule                                                 | Downtime Schedule          | Release Notes      | User Guides & Tutorials | Help |
|-------|-----------------------------------------------------------------------------|----------------------------|--------------------|-------------------------|------|
| 1     | To use this tool, you must have a v                                         | valid email address in .   | AUXDATA or AUXI    | DATA ORDER MANAGEMENT   | :    |
|       | 1. Enter your Member ID<br>2. Enter your Username ( usua<br>3. Click Submit | ally, first initial + last | name, example: Edj | gar Allen Poe = EPOE)   |      |
|       | M                                                                           | lember ID :                |                    |                         |      |
|       | U                                                                           | sername :                  |                    |                         |      |
|       |                                                                             | Submit                     | ]                  |                         |      |

- ✓ Input your member ID number, and username
- ✓ Your username is <u>usually</u> your first initial and last name, e.g., GRAMSEY (username is not case sensitive)
- ✓ The new Password will be emailed to your recorded AUX email address.

#### AOM Log-in Screen

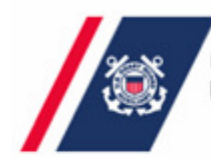

U.S. Department of Homeland Security AUXDATA United States Coast Guard Auxiliary ORDER MANAGEMENT

| User Name: |  |
|------------|--|
| Password:  |  |
| Log In     |  |

- ✓ Input your user name and password
- ✓ Neither is case sensitive

#### AOM Change Password Screen

| Home                                                                            | Reports                                                                                                    | Search                                                                              | User Admin | Location Admin                            | My Account                        |          |
|---------------------------------------------------------------------------------|----------------------------------------------------------------------------------------------------|-------------------------------------------------------------------------------------|------------|-------------------------------------------|-----------------------------------|----------|
| <u>Required F</u>                                                               | assword Criteria                                                                                                    |                                                                                     | 1          |                                           |                                   |          |
| 1. Mus<br>2. Mus<br>a nu<br>3. Mus<br>4. Mus                                    | t be at least 8 Characters<br>t contain at least one num<br>mber.<br>t contain at least one alph<br>t contain, but can not star                                           | in length.<br>ber, but can't start with<br>abetical character<br>t with, one of the | Υοι        | u get here by                             | y clicking "My A                  | \ccount' |
| follo<br>_\$ =<br>5. <b>Do r</b><br>() :<br>6. Pass<br>pass<br>7. Mus<br>8. Mus | wing :<br>tot use the following chars<br>0 % & * + {} < ? - ! " / ; ><br>sword cannot be reused for<br>word changes.<br>t not be the same as user<br>t not be too simple. | acters :<br>'#<br>or 90 days or 8<br>name.                                          |            | ew Passwor<br>Minor bug: "<br>n password) | d Criteria<br>=" is no longer     | allowed  |
| Example of<br>Old Pa<br>New P<br>Repea                                          | new password : exa_m4) ssword : assword : t New Password :                                                                                                    |                                                                                     |            | ust enter you<br>asswords an<br>assword"  | ur old and new<br>d click "Change | 9        |

#### Sample AOM Calendar Screen (Red/notes added)

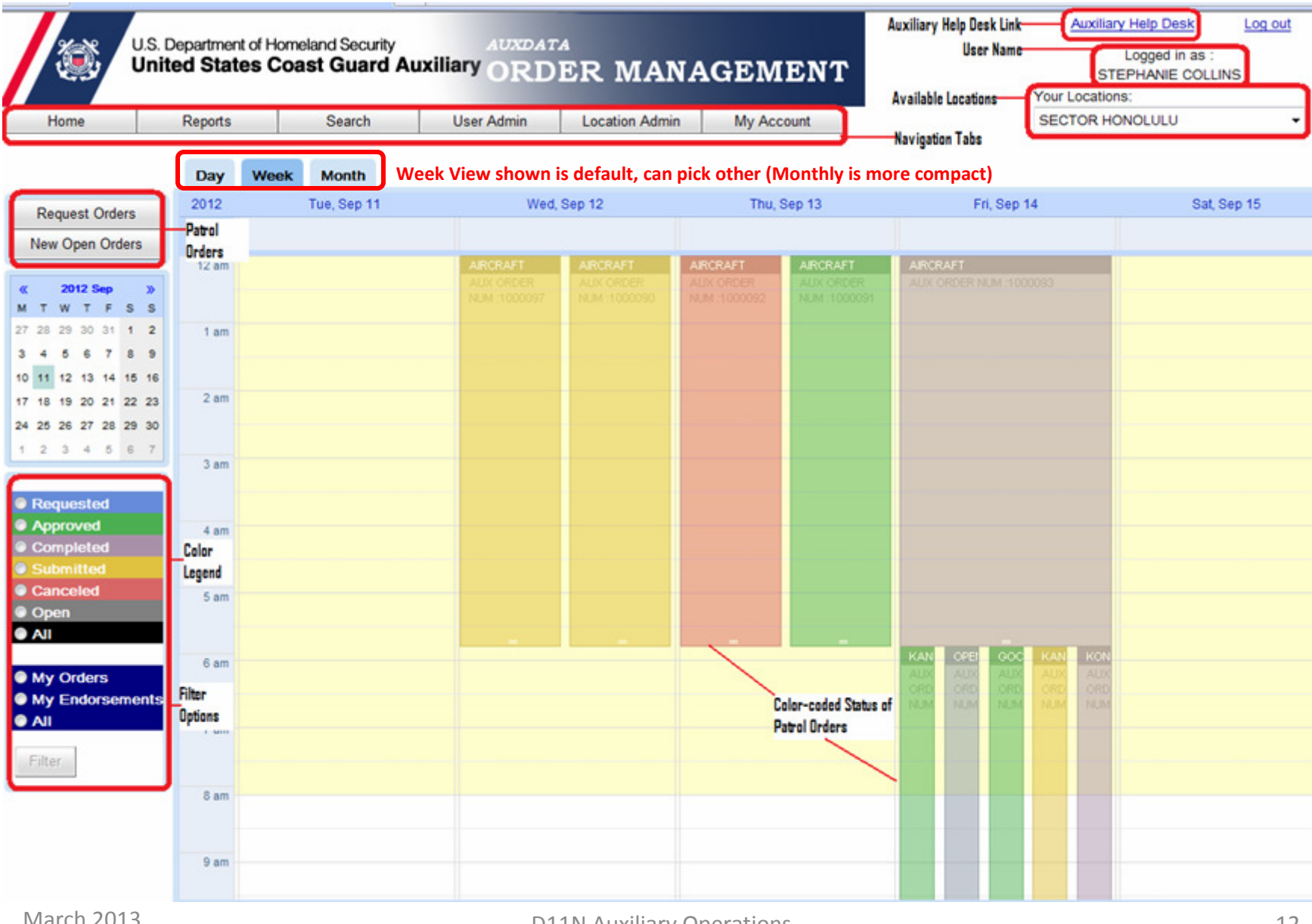

March 2013

# AOM Calendar Screen (Month View)

| auxdata2.usco.oov                                                                                                    | 8080/aom/OrderManagement.html#                      | home                                                   |                                                       |                                                                                         |                                                                              | ☆ v C Ø + Ask.com                                                                  | م                                     |
|----------------------------------------------------------------------------------------------------|-----------------------------------------------------|--------------------------------------------------------|-------------------------------------------------------|-----------------------------------------------------------------------------------------|------------------------------------------------------------------------------|------------------------------------------------------------------------------------|---------------------------------------|
| Inst Visited 📦 Getting                                                                                                    | Started C Flav HP - See What                        | Hot HP Games D Suggested                               | Gtes 🗌 Web Gire Gallery                               |                                                                                         |                                                                              |                                                                                    | E los                                 |
| Home                                                                                                    | Department of Homeland Securited States Coast Guard | AUXDATA<br>AUXDATA<br>Auxiliary ORDER<br>User Admin Lo | C MANAGEME                                            | NT                                                                                      |                                                                              | Auxiliary Help Des<br>Logged in<br>LINDA VE<br>Your Locations:<br>SECTOR SAN FRANC | sk Log.out<br>nas:<br>ITTER<br>ISCO • |
|                                                                                                    | Day Week Month                                      | Mon                                                    | Tue                                                   | Mad                                                                                     | Thu                                                                          | Eri                                                                                | Cut.                                  |
| Request Orders<br>New Open Orders                                                                                                    | 28                                                  | 29<br>1085241- SEAHORSE                                | 30                                                    | 31                                                                                      | 1                                                                            | 2                                                                                  | 3                                     |
| 2012 Nev y<br>T W T F S S<br>30 31 1 2 3 4<br>4 7 8 9 10 11                                                                                                    |                                                     |                                                        |                                                       |                                                                                         |                                                                              |                                                                                    |                                       |
| 13         14         15         16         17         18           20         21         22         23         24         25           27         28         29         20         1         2           4         5         6         7         8         9 | 4                                                   | 6<br>1081841- SILVER CHARM                             | 6<br>1081841- SILVER CHARM<br>CF8938NC- SAR DOG       | 7<br>1081841- SILVER CHARM<br>1228697- NORDIC CHARM                                     | 8<br>N24738- AIRCRAFT<br>1228697- NORDIC CHARM                               | 9                                                                                  | 10                                    |
| Requested<br>Approved<br>Completed<br>Submitted<br>Canceled                                                                                                    | 11<br>1085241- SEAHORSE                             | 12                                                     | 13<br>1228597- NORDIC CHARM                           | 14<br>1081841- SILVER CHARM                                                             | 15<br>1228597- NORDIC CHARM<br>OPEN                                          | 16<br>1081841- SILVER CHARM                                                        | 17                                    |
| All<br>My Orders<br>My Endorsements                                                                                                    | 18<br>1228697- NORDIC CHARM                         | 19<br>1228697- NORDIC CHARM<br>CF2790PX- WHITE KNIGHT  | 20<br>CF2790PX- WHITE KNIGHT<br>1081841- SILVER CHARM | 21<br>NM11SC- COYOTE PT MOBILE 35<br>1228697- NORDIC CHARM<br>NM11DJ- PARADISE MOBILE 1 | 22<br>CF2790PX- WHITE KNIGHT<br>UT3795WC- Z-BOAT<br>NF11BB- PARADISE RADIO 1 | 23<br>CF2790PX- WHITE KNIGHT<br>CF8207KN- REEL TIME<br>CF2790PX- WHITE KNIGHT      | 24<br>CF5103SY- DELTA COLT            |
| Filter                                                                                                    | 25<br>UT4771SH- BLESSINGS                           | 26<br>CF2727FN- DEL                                    | 27<br>1091427- C.R.A.F.T. MOMENT                      | 28<br>UT4771SH- BLESSINGS                                                               | 29<br>CF2790PX- WHITE KNIGHT                                                 | 30<br>UT4771SH- BLESSINGS                                                          | ,                                     |

# AOM Orders Request Screen

| Dept of Homeland Secur<br>United States Coast Gua<br>CG-5132 | ity<br>ind   | Coast Guard Au      | xiliary Patrol Order                                                      | Aux Order Numb |
|--------------------------------------------------------------|--------------|---------------------|---------------------------------------------------------------------------|----------------|
| Facility :<br>Crew Required :                                |              | Owner:              | Owner is     Operator     Owner On     Board     Owner Not     Downer Not |                |
| Date:<br>Patrol Time:                                        | Sut<br>• Pat | -Unit:<br>rol Area: | Patrol Type:                                                              |                |
| Fuel                                                         | Est          | Accounting Code     | * Comments:                                                               |                |
| Subsistence                                                  |              |                     | Pu                                                                        | rpose          |
| SAMA - Boat                                                  |              |                     |                                                                           |                |
|                                                              |              |                     |                                                                           |                |

- Drop down menus are provided for Facility, Owner, etc.
- You must select those plus Date, Patrol Type, Patrol Time and Patrol Area
  - NOTE: A "Safety Patrol" will be: "01A: Maritime Observation Mission (MOM)"
- In D11N you MUST fill in the Comments with Purpose of patrol, etc.
- Ignore the accounting codes.
- When done, click on "Submit Request".

#### AOM Orders Request Screen – Details

Owner is
 Operator
 Owner On
 Board
 Owner Not
 On Board

Default is "Owner is Operator," but you can select other options

If owner is not on board, you can select an Operator from drop down list (e.g., those with "OPS-8" for your facility), or actually use a search option if owner is on board

You can type in the date, or select from a calendar pop-up view

| earch For :                                                                                                    | Operators        |                   |                               |           |               |                 |            |
|----------------------------------------------------------------------------------------------------|------------------|-------------------|-------------------------------|-----------|---------------|-----------------|------------|
| By:                                                                                                    | C Employee ID    | Name              |                               |           |               |                 |            |
| Collins                                                                                                    |                  | Search            |                               |           |               |                 |            |
| EMP ID                                                                                                    | Name             |                   | Qualificatio                  | ons       |               |                 |            |
| 110110                                                                                                    | AMERICAN ADDRESS | 6                 | BCCOX, IT                     | , VE, A   | APC           |                 |            |
| 100107                                                                                                    | SMART            |                   | AV, BCCO                      | X, IT, 0  | QE, N         | E, WS, A        | PC         |
| The second second second second second second second second second second second second second second second se |                  |                   |                               |           |               |                 |            |
|                                                                                                    | AMERICAL COLUMN  |                   | AV, BCCO                      | X, IT, F  | PW0           | , APC           |            |
|                                                                                                    | ANNOUNCE         |                   | AV, BCCO                      | OX, IT, F | PWO           | , APC           |            |
| •                                                                                                    | AAAAAAAAA        |                   | AV, BCCO                      | OX, IT, F | PWO           | , APC           | ,<br>Class |
| •                                                                                                    |                  |                   | AV, BCCO                      | X, IT, F  | PWO           | , APC<br>Select | Close      |
| •                                                                                                    |                  |                   | AV, BCCO                      | X, IT, F  | °₩O           | , APC<br>Select | Close      |
| •                                                                                                    |                  |                   | AV, BCCO<br>2012 Dec          | Х, IT, F  | >wo           | , APC<br>Select | ,<br>Close |
| •                                                                                                    |                  | "<br>« 2<br>M T V | AV, BCCO<br>2012 Dec<br>V T F | S. IT, F  | »wo<br>»<br>s | , APC<br>Select | Close      |

| ~~~ |    | 20 | 12 L | /ec |    | "  |
|-----|----|----|------|-----|----|----|
| м   | т  | w  | т    | F   | s  | s  |
| 26  | 27 | 28 | 29   | 30  | 1  | 2  |
| з   | 4  | 5  | 6    | 7   | 8  | 9  |
| 10  | 11 | 12 | 13   | 14  | 15 | 16 |
| 17  | 18 | 19 | 20   | 21  | 22 | 23 |
| 24  | 25 | 26 | 27   | 28  | 29 | 30 |
| 31  | 1  | 2  | 3    | 4   | 5  | 6  |

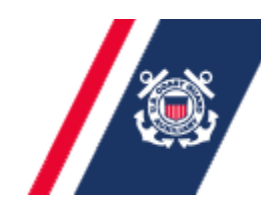

"Status Changes" generate emails –

AUXDATA

□When you "Submit Request", the OIA/PAC is emailed indicating a patrol request is pending.

When the OIA "Approves" the request, the Operator receives an email with all the basic patrol info (Order Number, Date, Facility, Operator, Commented Purpose, etc.), suitable for printing and having on-board for the patrol.

□When orders are "Completed", another email goes to OIA to review and "Submit" to FinCen.

# AOM Orders Completion (Claim) Screen

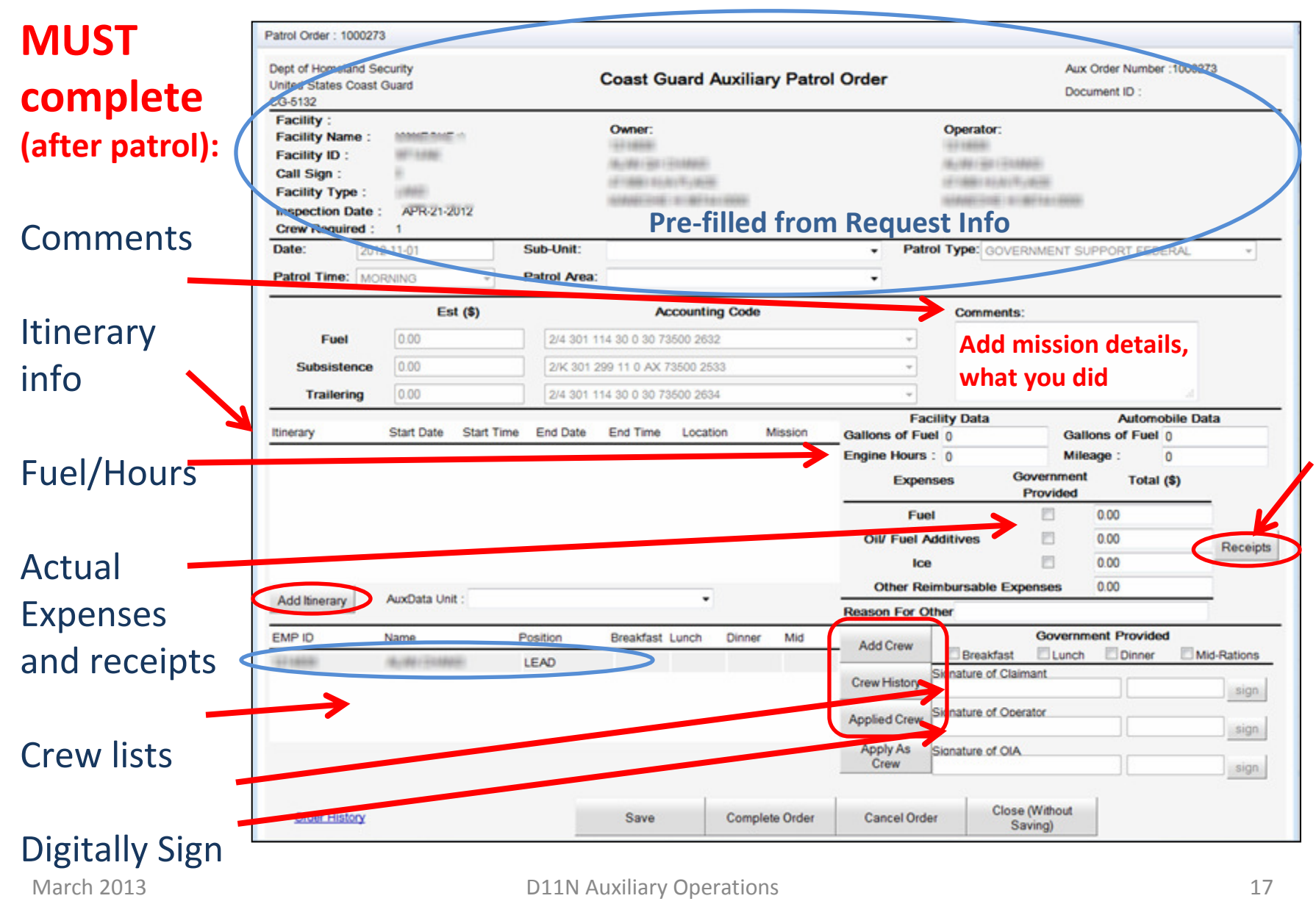

# **AOM Itinerary Entries Screen**

Must fill in one of these screens for <u>each</u> change to Mission Type

Date is filled-in

Use drop down menus to select itinerary type (e.g., "in use"), mission code (e.g., 01A), OPCON (e.g., Sector SF), fill in the start and end times (2400 clock), and Mission Details (Location and Waters).

| unerary                      |           | Mission Code  | OP         | CON  |         |               |
|------------------------------|-----------|---------------|------------|------|---------|---------------|
|                              | •         |               | •          |      |         | •             |
| Start Date                   | Start Ti  | me (Use 24hr) | End Date   |      | End Tin | ne (Use 24hr) |
| 2013-03-10                   | H:        | M:            | 2013-03-10 |      | H:      | M:            |
|                              |           |               |            | ] [  |         |               |
| ) <u>etails</u><br>ves Saved | Persons A | Assisted      | Property V | alue | Case N  | ımber         |

"SAR Details" entries are only active when you have selected the SAR Mission Code (Type 24) for that Itinerary segment

*NOTE: Meal reimbursements will then be auto-computed based on final patrol times and crew.* 

D11N Auxiliary Operations

#### **AOM Crew Entries Screens**

You can search for a crew person by entering a name or their member ID number (the operator is already provided)

| Search for crew to add Search For : Crew By:  Employee ID Search Search |  |
|-------------------------------------------------------------------------|--|
| By: Crew<br>By: Employee ID Name<br>Search                              |  |
| By: C Employee ID Name                                                  |  |
| Search                                                                  |  |
|                                                                         |  |
| EMP ID Name Qualifications                                              |  |
|                                                                         |  |
|                                                                         |  |
|                                                                         |  |
|                                                                         |  |
| Select Close                                                            |  |
|                                                                         |  |

| By:     | Employee ID          | Name   |                               |   |
|---------|----------------------|--------|-------------------------------|---|
| Collins |                      | Search |                               |   |
| EMP ID  | Name                 |        | Qualifications                |   |
| 1161111 | ANNESS THE ADDRESS   |        | BCCOX, IT, VE, APC            | - |
| 1511/81 | 100000121000120000   |        | BCCREW, APC                   |   |
| 110083  | 1001000100010000     |        | VE                            |   |
| 1108101 | MAXAGEST CONTRACTORS |        |                               |   |
| 110101  | SAMPLE SHALLING      |        | AV, BCCOX, IT, QE, VE, WS, PC |   |
| 100304  | 10100-021-000-000    |        | п                             |   |
| 1466221 | 1981-1986            |        | п                             |   |
| 111847  | AARTY ABOR 1000, 100 | £1     | BCCREW, IT                    |   |
| 4       |                      |        |                               |   |

Then "select" (left click on correct line, and click on "Select" button on the bottom) to pick the one you want from the search results (Note all their quals are shown)

Search for crew to add

#### AOM Upload Receipts Screen

# MUST upload receipts:

Must be .jpg, .gif or .png format. You can use scanner or take photo with cell phone or camera, etc. to get a suitable digital file.

Remember: For D11N, receipts are required for ALL expenses, not just those over \$75.00 (other than subsistence and SAMA).

|                                             |                                                                                                    | •          |
|---------------------------------------------|----------------------------------------------------------------------------------------------------|------------|
| Receipts For order : 10                     | 00162                                                                                                    |            |
| Receipt<br>1. Mu<br>2. Mu<br>3. Mu<br>4. Sh | AuxOrder number :<br>1000162<br>Photos<br>st be submitted for purchases of \$75 or more.<br>st be in .JPG, .PNG, or .GIF format.<br>st be under 250kb in size.<br>ould be as close to 600 x 600 resolution as possib<br>Browse | le.        |
| File Name                                   | Uploaded By Dat                                                                                                    | e Uploaded |
| 0 Results                                   |                                                                                                    |            |

# **AOM Orders Completion Screen**

Once all info is filled in, and both the Claimant and **Operator hav** digitally signed, click "Complete Order" which sends it to O for review ar submission t FinCen.

submission to FinCen. You can also review History of when Approved, etc.

| Dept of Homeland<br>United States Coa<br>CG-5132                                                                       | Security<br>st Guard                                   |            |              | Coast C                                                  | Guard Auxi                             | liary Patrol | l Order      |                                            |                                                           | Aux Order N<br>Document I | Number :1000<br>D :2713373L0 | 587<br>GT004   |
|----------------------------------------------------------------------------------------------------|--------------------------------------------------------|------------|--------------|----------------------------------------------------------|----------------------------------------|--------------|--------------|--------------------------------------------|-----------------------------------------------------------|---------------------------|------------------------------|----------------|
| Facility :<br>Facility Name :<br>Facility ID :<br>Call Sign :<br>Facility Type :<br>Inspection Date<br>Crew Required : | KAHU KAI<br>AZ3266AD<br>191358<br>B<br>: MAY-01-2<br>2 | 012        |              | Owner:<br>1205737<br>ISRAEL Y I<br>17031 PAN<br>SPRING V | BENDAVID<br>IORAMA DR<br>ALLEY AZ 863: | 33-4129      |              | <b>Oper</b><br>1172<br>GAR<br>7012<br>PRES | ator:<br>913<br>Y A TAYLOR<br>N CLEAR SKY<br>SCOTT VALLEY | COURT<br>7 AZ 86315-90    | 135                          |                |
| Date: 2                                                                                                    | 012-11-27                                              |            | Sub-Unit:    | SSD Inland                                               | l AZ Lakes                             |              | - P          | atrol Type:                                | 01A: MARITI                                               | ME OBSERV/                | ATION MOM                    | ~              |
| Patrol Time:                                                                                                    | VENING                                                 | -          | Patrol Area: | Bartlett Lak                                             | æ                                      |              | -            |                                            |                                                           |                           |                              |                |
|                                                                                                    | Est                                                    | (\$)       |              | A                                                        | ccounting Code                         | e            |              | 0-                                         |                                                           |                           |                              |                |
| Fuel                                                                                                    | 0.00                                                   |            | 2/L 301 1    | 11 30 0 64 73                                            | 3500 2637                              |              |              | te                                         | mmenis.<br>st                                             |                           |                              |                |
| Subsistence                                                                                                    | 0.00                                                   |            | 2/K 301 2    | 99 11 0 AX 7                                             | 3500 1180                              |              |              | -                                          |                                                           |                           |                              |                |
| SAMA - Boa                                                                                                    | t 0.00                                                 |            | 2/L 301 1    | 11 30 0 61 7                                             | 3500 257P                              |              |              | -                                          |                                                           |                           |                              |                |
| Trailering                                                                                                    | 0.00                                                   |            | 2/L 301 1    | 11 30 0 64 7                                             | 3500 2634                              |              |              | -                                          |                                                           |                           | 11.                          |                |
| Itinerany                                                                                                    | Start Date                                             | Start Time | End Date     | End Time                                                 | Location                               | Mission      | Callons of E | Facility Da                                | ita                                                       | /<br>Callons of F         | utomobile D                  | ata            |
|                                                                                                    | I                                                      | Start Hind | End Date     | End fillio                                               | Locatori                               | Mission      | Engine Hou   | uea. 10<br>rs: 5                           |                                                           | Mileage :                 | uei. 0<br>195                |                |
|                                                                                                    | IG) 2012-11-27                                         | 915        | 2012-11-27   | 1000                                                     | Bartlett Alke                          | 01B          | Ex           | penses                                     | Govern                                                    | iment<br>ded              | Total (\$)                   |                |
| (MISSION)                                                                                                    | 2012-11-27                                             | 1000       | 2012-11-27   | 1500                                                     | Bartlett Lake                          | 01A          |              | Fuel                                       |                                                           | 40.00                     | )                            |                |
| DEPARTED                                                                                                    | 000044.07                                              | 4500       | 0040 44 07   | 4600                                                     | Deutlett                               | 040          | Oil/ Fue     | el Additives                               |                                                           | 0.00                      |                              | Receir         |
| (TRAILERING)                                                                                                    | 2011-27                                                | 1000       | 2012-11-27   | 1600                                                     | Bartiett                               | UIB          | T            | lœ                                         |                                                           | 0.00                      |                              |                |
| Add Itinerary                                                                                                    | AuxData Unit                                           | 114-10-10  | PRESCOTT     |                                                          | -                                      |              | Othe         | r Reimburs                                 | able Expenses                                             | 0.00                      |                              |                |
|                                                                                                    |                                                        |            |              |                                                          |                                        |              | Reason Fo    | rOther                                     |                                                           |                           |                              |                |
| EMP ID                                                                                                    | Name                                                   |            | losition     | Breakfast                                                | Lunch Dinr                             | ner Mid      | Add Crew     | /                                          | GC<br>reakfast 🔲 I                                        |                           | inner 🔲                      | Mid Pations    |
| 1172913                                                                                                    | GARY TAYL                                              | OR         | LEAD         |                                                          | *                                      |              | Crew Histo   | Signatu                                    | re of Claimant                                            |                           |                              | viiu-i vauoria |
| 1196955                                                                                                    | ROBERT SE                                              | LL         | NON LEAD     |                                                          | *                                      |              | Applied Cre  | w Sionatu                                  | ore of Operator                                           | ][                        | 2012-12-17                   | sign           |
|                                                                                                    |                                                        |            |              |                                                          |                                        |              | Apply As     | Sionatu                                    | ire of OIA                                                |                           |                              |                |

#### Sample Completed Order

Patrol Order : 1000587

| Dept of Homeland Security<br>United States Coast Guard<br>CG-5132                                                        |            |                                                       |              |            |                                                                                            | Coast Guard Auxiliary Patrol Order |                |           |                                                                                                    |                  |               |                                     | Aux Order Number :1000587<br>Document ID :2713373LGT004 |                |            |            |
|----------------------------------------------------------------------------------------------------|------------|-------------------------------------------------------|--------------|------------|--------------------------------------------------------------------------------------------|------------------------------------|----------------|-----------|----------------------------------------------------------------------------------------------------|------------------|---------------|-------------------------------------|---------------------------------------------------------|----------------|------------|------------|
| Facility :<br>Facility Name :<br>Facility ID :<br>Call Sign :<br>Facility Type :<br>Inspection Date :<br>Crew Required : |            | KAHU KAI<br>AZ3266AD<br>191358<br>B<br>MAY-01-20<br>2 |              |            | Owner:<br>1205737<br>ISRAEL Y BENDAVID<br>17031 PANORAMA DR<br>SPRING VALLEY AZ 86333-4129 |                                    |                |           | <b>Operator:</b><br>1172913<br>GARY A TAYLOR<br>7012 N CLEAR SKY COURT<br>PRESCOTT VALLEY AZ 86315-9035 |                  |               |                                     |                                                         |                |            |            |
| Date:                                                                                                    | 2012       | 2-11-27                                               |              | Sub-Unit:  |                                                                                            | SSD Inland AZ Lakes                |                |           |                                                                                                    | - Pat            | rol Ty        | Type: 01A: MARITIME OBSERVATION MOM |                                                         |                |            | -          |
| Patrol Time: EV                                                                                                    |            | NING                                                  | Patrol Area: |            | Bartlett Lake                                                                              |                                    |                |           |                                                                                                    |                  |               |                                     |                                                         |                |            |            |
|                                                                                                    |            | Est                                                   | (\$)         |            |                                                                                            | А                                  | ccounting Code | •         |                                                                                                    |                  |               |                                     | 5                                                       |                |            |            |
| Fuel                                                                                                    |            | 0.00                                                  |              | 2/         | L 301 11                                                                                   | 11 30 0 64 73500 2637              |                |           |                                                                                                    | Comments:        |               |                                     |                                                         |                |            |            |
| Subsistence                                                                                                    |            | 0.00                                                  |              | 2/         | K 301 2                                                                                    | 99 11 0 AX 73500 1180              |                |           |                                                                                                    | -                |               |                                     |                                                         |                |            |            |
| SAMA - Boat                                                                                                    |            | 0.00                                                  |              | 2/         | L 301 11                                                                                   | I1 30 0 61 73500 257P              |                |           |                                                                                                    | -                |               |                                     |                                                         |                |            |            |
| Trailering                                                                                                    |            | 0.00                                                  |              | 2/         | /L 301 111 30 0 64 73500 2634                                                              |                                    |                |           | -                                                                                                    |                  |               |                                     |                                                         | li             |            |            |
|                                                                                                    |            |                                                       |              |            |                                                                                            |                                    |                |           |                                                                                                    | F                | acility       | Data                                |                                                         | Auton          | nobile Dat | ta         |
| tinerary                                                                                                    |            | Start Date                                            | Start Time   | End        | Date                                                                                       | End Time                           | Location       | Mission   | 6                                                                                                    | Sallons of Fue   | 1: 1          | 0                                   | Gal                                                     | ions of Fuel : | 0          |            |
| ARRIVE LAUN                                                                                                    | CH<br>NNG) | 2012-11-27                                            | 915          | 2012       | -11-27                                                                                     | 1000                               | Bartlett Alke  | 01B       |                                                                                                    | Ingine Hours     | 5             |                                     | Mile                                                    | xage:          | 195        |            |
| FACILITY IN U                                                                                                    | SE         | 2012-11-27                                            | 1000         | 2012       | -11-27                                                                                     | 1500                               | Bartlett Lake  | 01A       | -                                                                                                    | Expe             | nses          |                                     | Provided                                                | 40.00          | 1 (\$)     | -          |
| DEPARTED                                                                                                    |            |                                                       |              |            |                                                                                            |                                    |                |           |                                                                                                    | Cil/ Fuel        | eı<br>Additir | VOC                                 |                                                         | 40.00          |            | -          |
| LAUNCH SITE                                                                                                    |            | 2012-11-27                                            | 1500         | 2012-11-27 |                                                                                            | 1600                               | Bartlett       | 01B       |                                                                                                    |                  | lce           |                                     |                                                         |                | 0.00       |            |
| (TRAILERING)                                                                                                    |            |                                                       |              |            |                                                                                            |                                    |                |           | V                                                                                                    | Other F          | leimb         | ursable Exp                         | enses                                                   | 0.00           |            | -          |
| Add Itinerary                                                                                                    |            | AuxData Unit                                          | : 114-10-1   | 0 PRESCOTT |                                                                                            |                                    | •              |           | 1                                                                                                    | Reason For O     |               |                                     |                                                         |                |            | T          |
| EMP ID                                                                                                    | 1          | Name                                                  |              | Position   |                                                                                            | Breakfast Lunch Dinr               |                | ner Mid   |                                                                                                    | Add Crew         |               |                                     | Govern                                                  | ment Provide   | d          |            |
| 1172913                                                                                                    |            | GARY TAYLOR                                           |              | LEAD       |                                                                                            | ×                                  |                |           |                                                                                                    | Add Crew         |               | Breakfast                           | Lunch                                                   | Dinner 📃       | M          | id-Rations |
| 1196955                                                                                                    |            | ROBERT SELL                                           |              | NON LEAD   |                                                                                            | 1                                  |                |           |                                                                                                    | Crew History     | Sidn          | nature of Cla                       | Imant                                                   |                |            | sign       |
|                                                                                                    |            |                                                       |              |            |                                                                                            |                                    |                |           |                                                                                                    | Applied Crew     | Siar<br>GT/   | nature of Op<br>AYLOR               | erator                                                  | 2012           | 2-12-17    | sign       |
|                                                                                                    |            | Αι                                                    | waitin       | g Ol       | A A                                                                                        | ction                              | ~              |           |                                                                                                    | Apply As<br>Crew | Siar          | nature of OLA                       | 4                                                       |                |            | sign       |
| Order Histo                                                                                                    | ny         |                                                       |              |            |                                                                                            | Save                               | Send           | To FINCEN | N                                                                                                    | Reject Ord       | er            | Close                               | e (Without<br>aving)                                    |                |            |            |

March 2013

D11N Auxiliary Operations

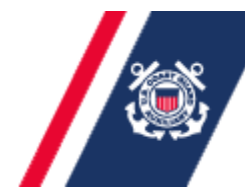

Some other Features:

□To open an existing patrol on the calendar view, just click on the patrol

□You can also Edit your Requests and/or your Claims after your initial entries, and Save what you have, prior to your final submission – allows you to stop and check something, add additional or revised Comments info when available, etc.

□You can Cancel a previously requested patrol

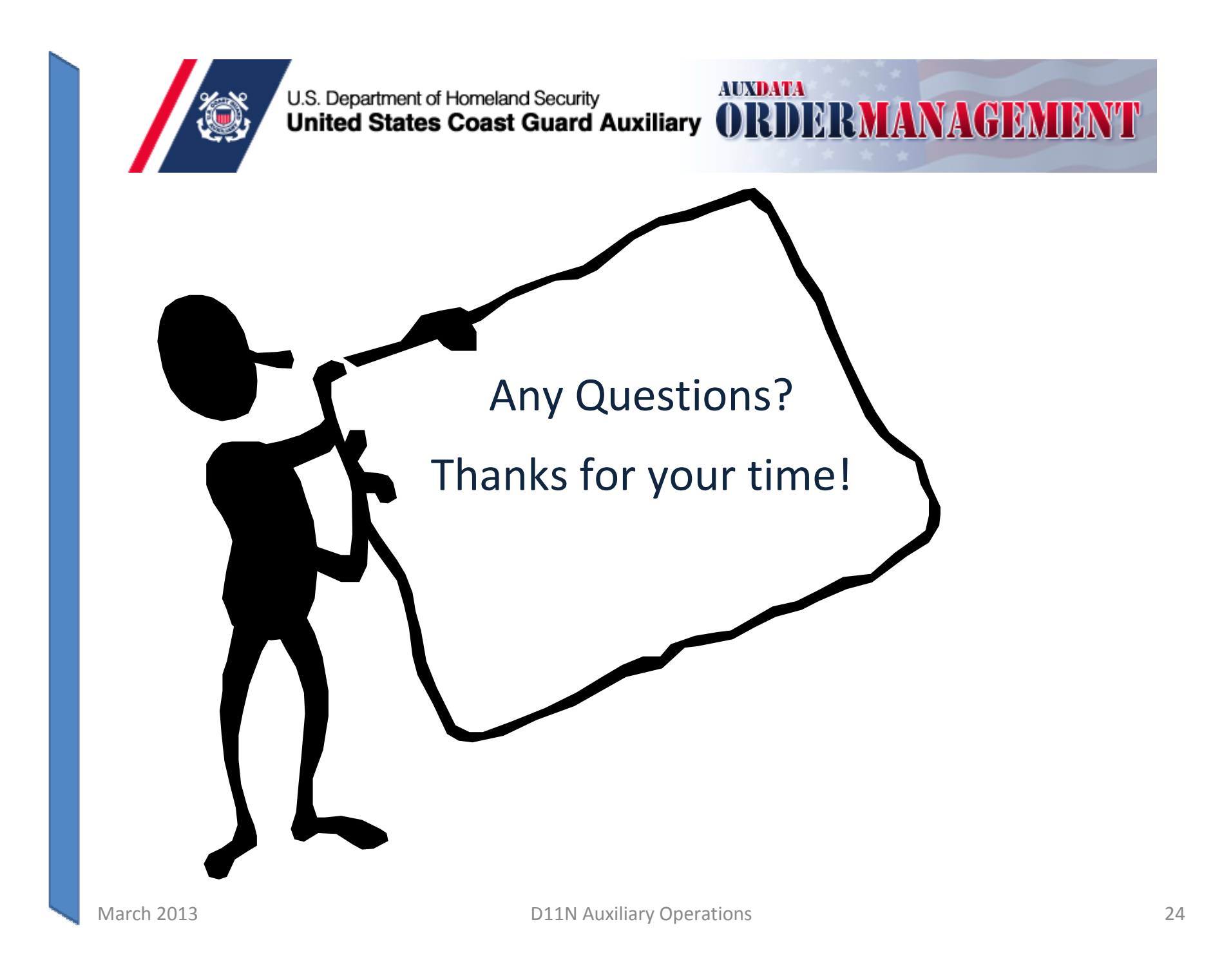